一、教师登录综合教务系统,点击个人教务-我的课程-教学日历维护-上传

| 高 | 高校教学管理与服务平台 |    |     |               |        | 🌐 2023-2024 第一学期 第2周 星期— |    |    | 🗬 uMe |        | 煌,   |      |      |      |       |  |
|---|-------------|----|-----|---------------|--------|--------------------------|----|----|-------|--------|------|------|------|------|-------|--|
| C | ] 个人教务      | 1, | ₽ i | 顶 <b>早</b> 教学 | 日历维护 🗙 |                          |    |    |       |        |      |      |      |      |       |  |
|   | 我的课表        | ~  | ≣课  | 程列表           |        |                          |    |    |       |        |      |      |      |      |       |  |
|   | 实验管理        | ~  | 序号  | 课程号           | 课程名    | 课序号                      | 学时 | 学分 | 学生数   | 是否负责教师 | 上课日历 | 中文大纲 | 英文大纲 | 编辑   |       |  |
|   | 实习管理        | ~  | 1   | 10            | -      |                          |    | 11 | 1     |        | 未上传  | 未上传  | 未上传  | ☞ 上传 | के सम |  |
|   | 我的课程 🔶 2    | ~  |     |               |        |                          |    |    |       |        |      |      | /    |      |       |  |
|   | O数材指定       |    |     |               |        |                          |    |    |       |        |      |      | 4    |      |       |  |
|   | O 个人任务维护    |    |     |               |        |                          |    |    |       |        |      |      |      |      |       |  |
|   | O 认领教学任务    |    |     |               |        |                          |    |    |       |        |      |      |      |      |       |  |
|   | O 新开课及变更申   | 请  |     |               |        |                          |    |    |       |        |      |      |      |      |       |  |
|   | O任选课申报      |    | -   |               |        |                          |    |    |       |        |      |      |      |      |       |  |
|   | O 数学大纲维护    | 1  | 3   |               |        |                          |    |    |       |        |      |      |      |      |       |  |
|   | ● 教学日历维护    |    |     |               |        |                          |    |    |       |        |      |      |      |      |       |  |

二、在上课日历处点击选择

| 课程名  |          |    |
|------|----------|----|
| 上课日历 | ▲ 还未选择文件 | 选择 |

## 三、选择课程教学日历-点击打开

| 🧕 打开                     |                    |                  |                            | ×          |
|--------------------------|--------------------|------------------|----------------------------|------------|
| ← → • ↑ <mark> </mark> « | > 数1               | ≠日历 ~            | ∂ 2 在教学                    | 印历 中搜索     |
| 组织 ▼ 新建文件夹               |                    |                  |                            | III 🕶 🔳 😨  |
| 🔈 WPS网盘                  | 名称 ^               | 修改日期             | 类型                         | 大小         |
| 🖵 此电脑                    | 国 XX课程教学日历.doc     | 2023/09/04 16:38 | DOC 文档                     | 9 KB       |
| 🗊 3D 对象                  |                    |                  |                            |            |
| Desktop                  |                    |                  |                            |            |
| 📕 视频                     |                    |                  |                            |            |
| ■ 图片                     |                    |                  |                            |            |
| 🔮 文档                     |                    |                  |                            |            |
| ➡ 下载                     |                    |                  |                            |            |
| ♪ 音乐                     |                    |                  |                            |            |
| 🏪 本地磁盘 (C:)              |                    |                  |                            |            |
| 🔜 工作 (D:)                |                    |                  |                            |            |
| 🔜 其他 (E:)                |                    |                  |                            |            |
| 📷 备份 (F:)                |                    |                  |                            |            |
| · ·                      |                    |                  |                            |            |
| 文件名                      | 名(N): XX课程教学日历.doc |                  | 所有文件 (*.<br>打开( <u>O</u> ) | *) ~<br>取消 |

四、点击保存

| 课程名    | (MARK)         |           |
|--------|----------------|-----------|
| 上课日历   | ▶ XX课程教学日历.doc | 重选        |
| 上课大纲   | ▲ 还未选择文件       | 选择        |
| 英文上课大纲 | ▲ 还未选择文件       | 选择        |
| 教材     |                | li.       |
| 考核方式   |                | <i>li</i> |
| 合开教师   |                | h         |
|        | 🖺 保存 🗙 关闭      |           |